# 環境設定

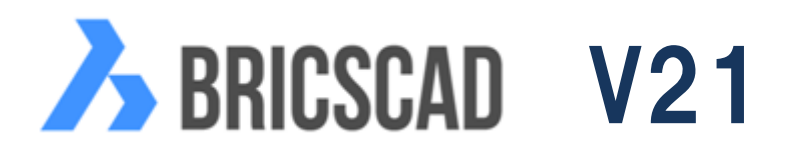

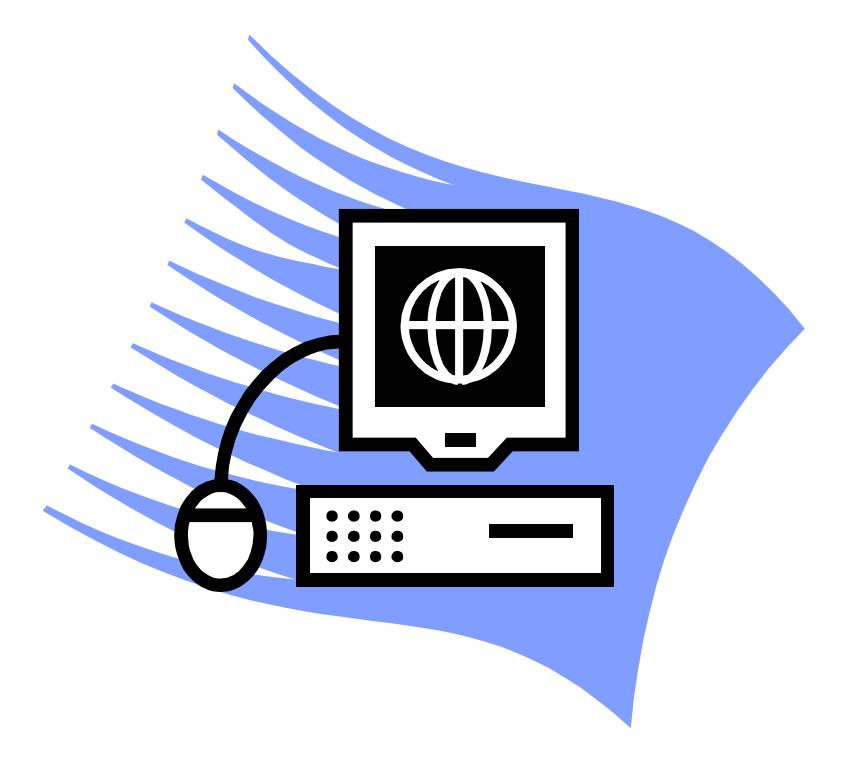

第14版

ひろぎん IT ソリューションズ株式会社

# 目

次

| Bricscad の画面について ・・・・・・・・・・・・・・・・・ 2  |  |
|---------------------------------------|--|
| 画面の背景色の設定方法 ・・・・・・・・・・・・・・・・・・ 3      |  |
| リボンバーの表示・非表示方法 ・・・・・・・・・・・・・・・ 4      |  |
| 自動保存の間隔設定方法 ・・・・・・・・・・・・・・・・・・ 5      |  |
| ファイル自動保存フォルダ(パス)変更方法 ・・・・・・・・・・ 6     |  |
| 自動保存ファイルをDWGに変更する方法 ・・・・・・・・・・ 7      |  |
| 図形選択時のボックスサイズを変更する方法・・・・・・・・・・ 9      |  |
| マウスの操作説明 ・・・・・・・・・・・・・・・・・・・・・・ 9     |  |
| 図形スナップの設定方法 ・・・・・・・・・・・・・・・・・・・・ 10   |  |
| 極スナップの設定方法 ・・・・・・・・・・・・・・・・・・・・・ 12   |  |
| スナップトラック(AutoTRACK)の設定方法 ・・・・・・・・・ 13 |  |
| テキストスクリーンの表示・非表示方法・・・・・・・・・・・・ 14     |  |
| ダイナミック入力の設定方法 ・・・・・・・・・・・・・・・・・ 14    |  |
| コマンドバー・ステータスバー・スクロールバーについて ・・・・・ 16   |  |
| ファイルをドラッグ&ドロップする時の動作切替について ・・・・・・ 17  |  |
| クワッド設定 ・・・・・・・・・・・・・・・・・・・・・・・ 18     |  |
| 画層の透過性設定 ・・・・・・・・・・・・・・・・・・・・・ 19     |  |

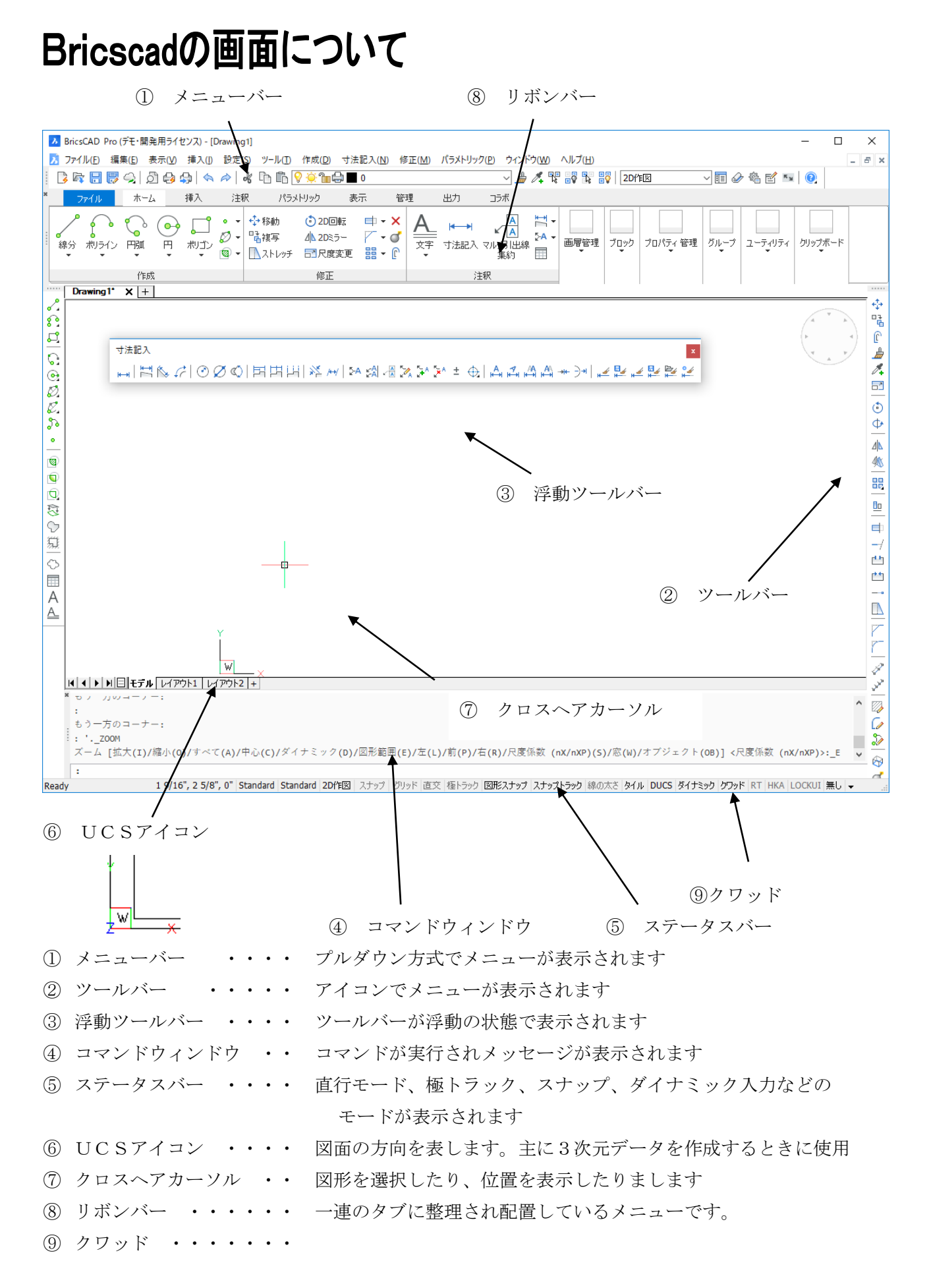

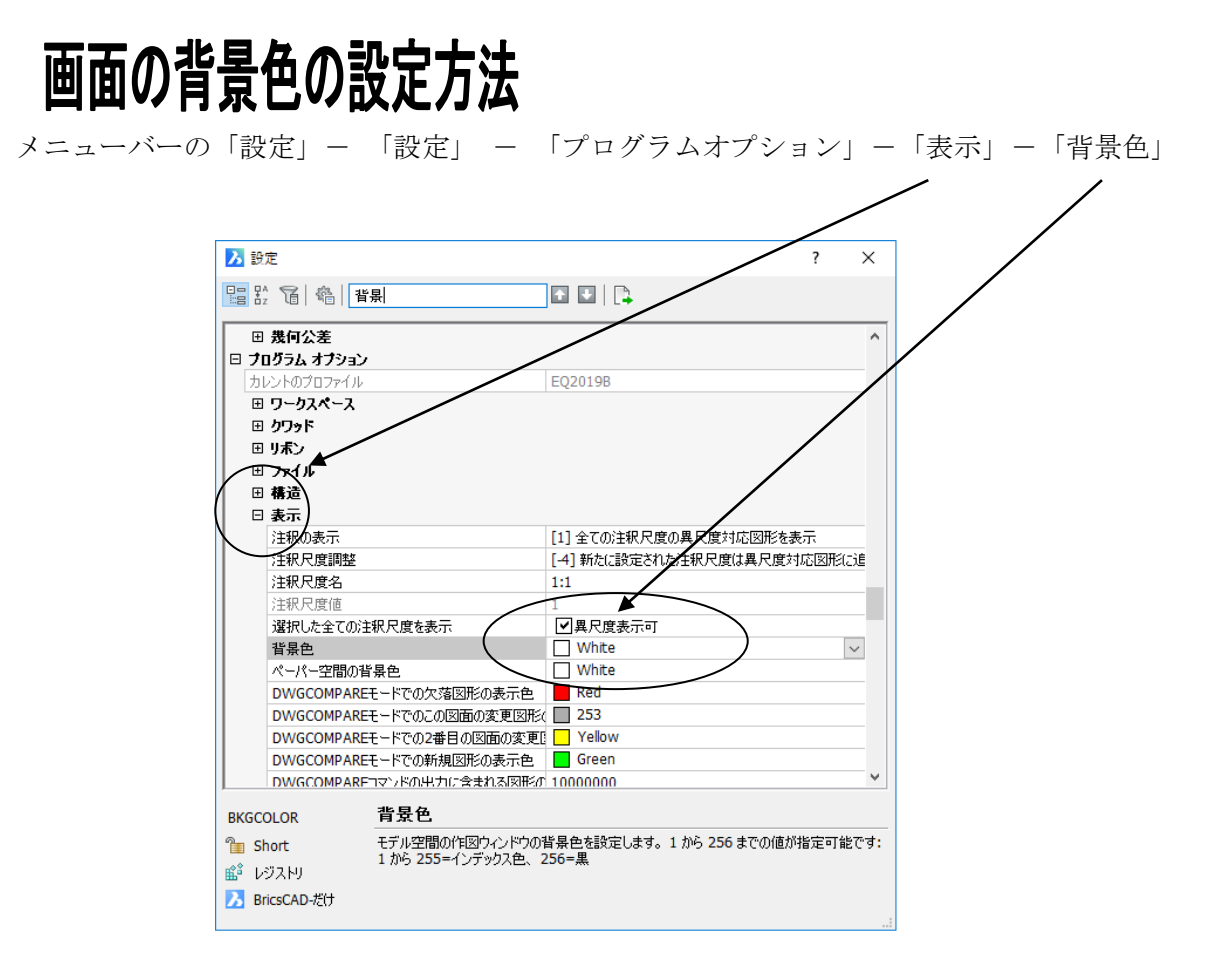

色をダブルクリックすると下図のように色を選択できます。

ドロップダウンリストの「色を選択」をクリックするとパレットが表示されます。

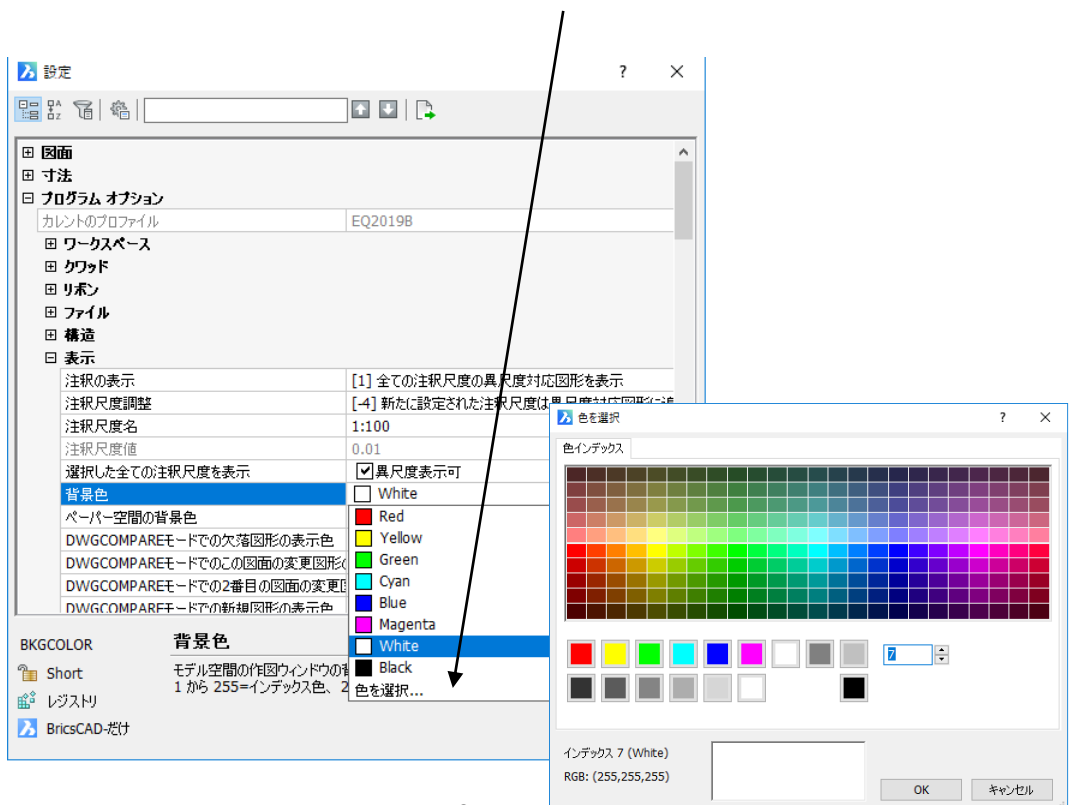

## リボンバーの表示・非表示方法

メニューバーの 「表示」-「リボンバー」 に☑をつけますと表示されます。

| 🔥 BricsCAD Platinum (デ                                                                                                    | ŧ۰۱                                                                             | 開発用ライセンス) - [Drawir                                                        | ng1(縮尺[1/100] |
|----------------------------------------------------------------------------------------------------|---------------------------------------------------------------------------------|----------------------------------------------------------------------------|---------------|
| 🔀 ファイル(F) 編集(E)                                                                                                    | 表                                                                               | 示(V) 入力(I) 設定(S) ツ                                                         | ール(T) 作画(D)   |
| ▷         ▷         ○         ↓         ★           ∅         ◊         ○         □         □         □         ↓         ★ | •                                                                               | 再描画(R)<br>再作図(E)<br>ズーム(Z)                                                 |               |
| Drawing1 ( 縮尺[1/100] F                                                                                                    | ~                                                                               |                                                                            | ,             |
|                                                                                                    | ~                                                                               | リアルタイムモーション(1)<br>ルックフロム(L)                                                | Ctrl+Shift+L  |
|                                                                                                    | ()<br>()<br>()<br>()<br>()<br>()<br>()<br>()<br>()<br>()<br>()<br>()<br>()<br>( | 視点プリセット(S)<br>3D ダイナミックビュー(F)<br>ビュー設定(A)<br>プランビュー(N)<br>カメラ(C)<br>パース(P) |               |
|                                                                                                    | 8                                                                               | ビューポート管理(V)<br>ペーパー空間ビュー(W)<br>整列(A)                                       |               |
|                                                                                                    |                                                                                 | 生成ビュー(G)<br>表示スタイル(V)<br>レンダリング(I)                                         | )<br>         |
|                                                                                                    | <b>•</b>                                                                        | テキストウィンドウ(0)<br>コマンドバー(C)                                                  | Shift+F2      |
|                                                                                                    |                                                                                 | リボンバー(R)                                                                   | Ctrl+F2       |
| f                                                                                                    | ~                                                                               | ステータスバー(U)<br>プロパティー(P)                                                    | Shift+F3      |
| 2                                                                                                    |                                                                                 | スクロールバー(0)                                                                 | Shift+F4      |

共通部リボンバー

| × | ホーム 表                                                      | 表示 設定 ツール                                                                                                    | ブロック 作画              | 変更 パラ                        | メトリック 共通者                        | 部 - EQ 躯 | 〖体 - EQ     |                                                                                                    |
|---|------------------------------------------------------------|----------------------------------------------------------------------------------------------------|----------------------|------------------------------|----------------------------------|----------|-------------|----------------------------------------------------------------------------------------------------|
|   | ♪ ♪ ♪ ● ◎ ↓ ♪<br>ダ ⁄ 図 � □ □<br>ラ • ♀ • ☆ • <sup>補助線</sup> | <b>瑞・×・</b> ▲・/~・//・<br>(*・ <b>♂・</b> ⊕・ <b>必・</b> ・/~・<br>(*・ <b>♂・</b> ⊕・ <b>必</b> ・ * (* * * (* * * * * * * * * * * * * * | 文字編集(テキストエディター)<br>・ | [/•□•⁄/•<br>₩•₩ ₩ &<br># 1 ₪ | 田 ➡ 目 冊 冊<br>田 酉 • 酉 • 重 •<br>囲表 | A 画      | (           | <ul> <li>♀ 表示 ON 48 4</li> <li>♀ 表示 OFF 4&gt; 4</li> <li>♣</li> <li>♣</li> <li>♣</li> <li>♣</li> <li>♣</li> </ul> |
|   | 一般作図 - EQ                                                  | 図面編集 - EQ                                                                                                    | 図形変更 -               | EQ                           | 表作成 - EQ                         | 文字記入 - E | Q 寸法記入 - EQ | 画層操作 - EQ                                                                                                    |

躯体リボンバー

|   | ホール      | . i      | 表示       | 設定  | Ŷ  | -11 | ブロ     | リック      | 作画       | 変更       | Ī  | パラメト     | リック | ÷ | 电通部 | - EQ     | 躯 | 体 - EQ |                    |    |    |      |               |
|---|----------|----------|----------|-----|----|-----|--------|----------|----------|----------|----|----------|-----|---|-----|----------|---|--------|--------------------|----|----|------|---------------|
| ₽ |          |          | ⊒-ि      | 30  |    | 动目  | ₽      |          | ⊒-ि      | =        | 动目 | <u>~</u> | ≣   | 2 | 25  |          | ₽ | ₩ÿ     | መ <mark>ገ</mark> - | Ø  | ٥  | Ð    | Щ             |
| 窓 | 引違窓<br>▼ | 開□部<br>▼ | 片開扉<br>• | 片引戸 | 出窓 | 切替  | 窓<br>• | 引違窓<br>▼ | 片開扉<br>• | 片引戸<br>• | 切替 | -ф-      | -   |   | ۵   | 壁作図<br>▼ |   |        |                    | ۲  | 9  | ð    | 階段(一般階段)<br>、 |
|   |          | 翅        | 建具 - EQ  | )   |    |     |        | 建!       | 具詳細 -    | EQ       |    |          |     |   | 躯体( | 作図 - EC  | 2 |        |                    | 衛生 | 器具 | - EQ | 階段 - EQ       |

電気リボンバー(電力)

| × | ホーム     | 表示       | 設定    | ツール  | ブロック                            | 作画     | 変更           | パラメト | リック                            | 共通部 - E                        | Q    | 電気(共)                            | 1) - EQ                      | 電力                       | ) - EQ   |                     |   |                    |  |
|---|---------|----------|-------|------|---------------------------------|--------|--------------|------|--------------------------------|--------------------------------|------|----------------------------------|------------------------------|--------------------------|----------|---------------------|---|--------------------|--|
|   | <b></b> | 0, 0<br> | r-∎-⇒ | ¢=== | 0 • 0 0<br>● • 0 0<br>፬ • 0 • ፬ | ©      | ) 田<br>コンセント |      | D - @ -<br>D - ©, -<br>R_ Q_ E | ©, - ©, ®<br>0 - ©<br>1,003, = | •x • | <b>8</b> x → 0<br><b>3</b> x → 9 | * * ®<br>• ▲ === ==<br>T H B | ) \[\] +<br># 69<br>  •, | s<br>S - | Sx ₩<br>B •<br>• 計器 | ▲ | ■I<br>盤(XY入力)<br>・ |  |
|   |         | 蛍光灯 - E  | Q     |      | 自熱                              | T - EQ |              | コンセ  | 2ント <b>- E</b>                 | Q                              |      | スイッチ                             | - EQ                         |                          | 開閉器      | ∕計器 - EQ            |   | 盤 - EQ             |  |

衛生ツールバー

| × | ホーム 語                                                                                  | 表示           | 設定 | ツール ブロ    | ック 作画               | 変更                              | パラメトリック                              | 共通部                                                                                                  | 5 - EQ       | 機械 | (共通)・                     | - EQ                                   | 衛生                | - EQ               |                                          |                         |        |
|---|----------------------------------------------------------------------------------------|--------------|----|-----------|---------------------|---------------------------------|--------------------------------------|----------------------------------------------------------------------------------------------------|--------------|----|---------------------------|----------------------------------------|-------------------|--------------------|------------------------------------------|-------------------------|--------|
|   | ᡶ <sub>᠇</sub> ᡶ <sub>᠇</sub> ᡫ <sub>᠇</sub> └<br><b>ᡶ<sub>᠇</sub> ᡫ<sub>᠇</sub> ᡶ</b> | <br>&-<br>&- |    |           | <b>七</b><br>け 口径入力無 | 수 한 수<br>한 <del>-</del> -<br>호管 | ङ्नै+२+२०+२०२<br>ङ्ने-२-२<br>४२४४४४२ | ★ 尺度<br>設定<br>●<br>●<br>●<br>●<br>●<br>●<br>●<br>●<br>●<br>●<br>●<br>●<br>●<br>●<br>●<br>●<br>●<br>● | 7777<br>T~}* |    | } w≞ &<br>⊦ w≝ &<br>∃ W ⊕ | 14 4 4 4 4 4 4 4 4 4 4 4 4 4 4 4 4 4 4 | ス 品<br>み 子<br>今 今 | 9 9<br>0 0<br>50 A | ) {} {} {} {} {} {} {} {} {} {} {} {} {} | + <del>8</del> к<br>≷⊠⊂ | *<br>⊲ |
|   | 配管作図 - EQ                                                                              |              |    | 配管編集 - EC | 2                   |                                 | 立管etc - EQ                           |                                                                                                    |              |    |                           | 配管                                     | 付属品·              | - EQ               |                                          |                         |        |

## 自動保存の間隔設定方法(異常終了時の保存間隔)

メニューバーの「設定」-「設定」-「プログラムオプション」-「開く/保存」

- 「自動保存の時間間隔」をクリック

自動保存の時間間隔の項目に移動します。

|                      | 📮   🔀 ны                         | \$ A                |                    |
|----------------------|----------------------------------|---------------------|--------------------|
|                      | インデックス コ                         | มาการ               | 0x0000 (0)         |
| $  \rangle$          | 追加分のバッ                           | ルファップ保存             | ■BAKファイルを作成        |
|                      | 保存する比率                           |                     | 50                 |
|                      | 図形分離モ                            | -r                  | [0] 図形はカレントセッションで・ |
|                      | プロギン グラ                          | フィック                | ☑ 図面と共にイメージを保存     |
|                      | プロキシ注意                           |                     | □プロキシの警告を表示        |
|                      | プロキシ表示                           |                     | [1] すべてのプロキシ図形にグ:  |
|                      | プロキシWeb                          | 検索                  | [1] インターネット 接続できてい |
|                      | 精度を保って                           | 保存                  | ▼表示精度を保って保存        |
|                      | 保存形式                             |                     | [1] DWG 2013       |
|                      | カリップボード                          | 形式                  | [1] DWG 2013       |
|                      | 自動保存の                            | 時間間隔                | 60                 |
|                      | 502177                           | <del>Ĵで</del> 保存    |                    |
|                      | マクロを有効                           |                     | ✓VBA-プロジェクトをロード時、  |
|                      | 自動保存で                            | は、DBMODの最初のビット以外は無視 |                    |
|                      | 月月10 てした14                       | DDMODA문개쇼방공도보세려표계   |                    |
| SAVET                | IME                              | 自動保存の時間間隔           |                    |
| <b>‰ Sho</b><br>能 レジ | っし 0 にセットされれば、自動保存<br>の値が指定可能です。 |                     |                    |

この値を変更することによって自動保存の間隔を変更することが出来ます。 プログラムが異常終了した場合や落雷などにより電源が落ちた場合などに 前回自動保存した状態まで図面データを復元することが出来ます。 初期値は60分です。(分単位で設定可能です。)

ファイルが保存される場所・自動保存ファイルの名前の変更方法は5~6頁を 参照して下さい。

## ファイル自動保存フォルダ(パス)変更方法

メニューバー – 「設定」 – 「設定」 – 「プログラムオプション」 – 「ファイル」 「保存ファイルのパス」の項目をクリックして変更を行います。

| ▶ 設定         |                 |                                                             |
|--------------|-----------------|-------------------------------------------------------------|
|              | ⊷ €   ₽         |                                                             |
| 団 リボン        |                 | <u>۸</u>                                                    |
| □ ファイル       |                 |                                                             |
| ファイルサーチノ     | 12              | C:¥Users¥                                                   |
| 保存ファイルのパ     | ス               | C:¥Users#``¥AppData¥Loca¥Temp¥                              |
| Chapoo ~時フ   | <del>ォル</del> ダ | C:¥Users¥:                                                  |
| イメージ ディスク    | キャッシュのフォルダー     | C:¥Users¥"**/201¥AppData¥Loca¥Temp¥ImageCache¥              |
| ローカルのルート     | パス              | C:¥Users¥**** D^¥AppData¥Loca¥Bricsys¥BricsCAD¥V17¥ja_JP¥   |
| ローミングルート/    | ペス              | C:¥Users*****C^¥AppData¥Roaming¥Bricsys¥BricsCAD¥V17¥ja_JP¥ |
| バージョン カスタ    | マイズ可能ファイル       | 255                                                         |
| 外部参照のロー      | ドバス             | C:¥Users¥1.1 1.¥Documents¥                                  |
| テンポラリファイル    | の接頭文字           | C:¥Users***** AppData¥Loca¥ Temp¥BricsCAD¥                  |
| テクスチャーマップ    | パス              | D:¥Bricsys¥Textures¥1¥                                      |
| SAVEFILEPATH | 保存ファイルのパス       |                                                             |
| 🎦 文字列        | 自動保存時に一時ファイル    | が保存されるフォルダのパス名を指定します。                                       |
|              |                 |                                                             |

※ デフォルトの保存フォルダの階層がかなり深くなっておりますのでパス設定をしなおして 保存するフォルダを変更することをお勧めします。

| 入 ディレクトリーを選んでください:               | - | _  | -             |      |               | X     |
|----------------------------------|---|----|---------------|------|---------------|-------|
| マーカルディスク(D:) ▶ _自動保存     日本ののです。 | 用 |    | <b>▼ \$</b> 9 | _自   | 動保存用の検索       | Q     |
| 整理 ▼ 新しいフォルダー                    |   |    |               |      | • • • • • • • | 0     |
| OneDrive                         | ^ | 名前 |               | ^    |               | 更新日   |
| 🔰 ダウンロード                         | Ξ |    |               |      |               |       |
| 📃 デスクトップ                         |   |    | 検索条件に一致す      | する項目 | はありません。       |       |
| 江 ライブラリ                          |   |    |               |      |               |       |
| 🧕 ドキュメント                         |   |    |               |      |               |       |
| 😞 ピクチャ                           |   |    |               |      |               |       |
| <u></u> ビデオ                      |   |    |               |      |               |       |
| 🕹 ミュージック                         |   |    |               |      |               |       |
| ▲ コンピューター                        |   |    |               |      |               |       |
| 👟 OS (C:)                        |   |    |               |      |               |       |
|                                  |   |    |               |      |               |       |
| 📜 _自動保存用                         |   |    |               |      |               |       |
| 👢 1.Intersategクライアント             |   |    |               |      |               |       |
| 📜 1_直線、直線長さ調整                    | - | •  |               |      |               | Þ     |
| フォルダー: _自動保存用                    |   |    |               |      |               |       |
|                                  |   |    | フォルダー         | の選択  | キャンセ          | μ<br> |

変更例: 、

| 団 リボン                                            |                                                                      |
|--------------------------------------------------|----------------------------------------------------------------------|
|                                                  |                                                                      |
|                                                  | C:#USEIS# #AppDaca#Roaming#Bricsys#BricsCAD#V1/#Ja_JP#:              |
|                                                  |                                                                      |
| イメージ ディスク キャッシュのフォルダー                            | C:¥Users¥'**** `` `¥AppData¥Loca¥Temp¥ImageCache¥                    |
| ローカルのルートパス                                       | C:¥Users¥\\^^ *¥AppData¥Loca¥Bricsvs¥BricsCAD¥V17¥ia_JP¥             |
| ローミングルートパス                                       | C:¥Users¥ <sup>1</sup> \¥AppData¥Roaming¥Bricsys¥BricsCAD¥V17¥ja_JP¥ |
| バージョン カスタマイズ可能ファイル                               | 255                                                                  |
| 外部参照のロードパス                                       | C:¥Users¥ <sup>M**</sup> C:¥Documents¥                               |
| テンポラリファイルの接頭文字                                   | C:¥Users¥``¥AppData¥Loca¥Temp¥BricsCAD¥                              |
| テクスチャーマップパス                                      | D:\Bricsys\Textures\1\                                               |
| AVEFILEPATH <b>保存ファイルのパス</b><br>文字列 自動保存時に一時ファイ) | レが保存されるフォルダのパス名を指定します。                                               |

## 自動保存ファイルをDWGに変更する方法

プログラムが異常終了した場合は、ファイルの自動保存フォルダ変更で設定したフォルダ(5頁)に 下記のように拡張子がSV\$のファイルが作成されます。(拡張子を表示する設定をして下さい) ファイル名と日時を確認後、名前と拡張子をdwgに変更して通常のデータとして開いて下さい。

| ↔ → コンピューター → ローカル                                                                                    | ディスク (D:)  ▶ _自動保存用                                                                                                    |                                                                                                    | <ul> <li>              ←             ←</li></ul>                                                 |                                                    |
|----------------------------------------------------------------------------------------------------|----------------------------------------------------------------------------------------------------|----------------------------------------------------------------------------------------------------|--------------------------------------------------------------------------------------------------|----------------------------------------------------|
| 整理 ▼ 👔 開く ▼ 印刷 書き込む                                                                                   | 新しいフォルダー                                                                                                    |                                                                                                    |                                                                                                  |                                                    |
| 🚖 お気に入り                                                                                               | ▲ 名前<br>ヨ                                                                                                    | *                                                                                                    | 更新日時                                                                                             | 種類                                                 |
| <ul> <li>◇ Autodesk 360</li> <li>○ OneDrive</li> <li>▶ ダウンロード</li> <li>■ デスクトップ</li> </ul>            | <ul> <li>▲ △ ビル平面図_8800.dwg</li> <li>③ ○ 二場平面図_4533.SV\$</li> <li>③ A2換気_3036.SV\$</li> <li>④ A2換気_4257.SV\$</li> <li>▲ A2換気_5498.bak</li> </ul> | 聞く(O)<br>印刷(P)<br>Publish DWF<br>Publish DWF and Email                                                                                              | 2013/09/27 10:40<br>2013/09/25 14:49<br>2013/10/10 15:37<br>2013/10/16 16:00<br>2013/10/11 14:43 | AutoCAD<br>AutoCAD<br>AutoCAD<br>AutoCAD<br>BAK ファ |
| <ul> <li>コイブラリ</li> <li>ドキュメント</li> <li>ビクチャ</li> <li>△△ビル平面図_8800.dwg 更能<br/>AutoCAD 図面 t</li> </ul> | <ul> <li>         は A2換気_5498.SV         <ul> <li></li></ul></li></ul>                                                                           | <ul> <li>&gt;&gt;&gt;&gt;&gt;&gt;&gt;&gt;&gt;&gt;&gt;&gt;&gt;&gt;&gt;&gt;&gt;&gt;&gt;&gt;&gt;&gt;&gt;&gt;&gt;&gt;&gt;&gt;&gt;&gt;&gt;&gt;</li></ul> | E) 2013/10/11 18:11<br>2015/01/30 11:21<br>2013/10/30 17:03                                      | AutoCAD<br>AutoCAD<br>AutoCAD                      |
|                                                                                                    | <                                                                                                    | 切り取り(T)<br>コピー(C)<br>ショートカットの作成(S)<br>削除(D)<br>名前の変更(M)<br>プロパティ(R)                                                                                 |                                                                                                  |                                                    |

| 整理 ▼ ■ 開く ▼ 印刷 | 書き込む 新しいフォルダー                                                                                                    |                           |           |
|----------------|----------------------------------------------------------------------------------------------------|---------------------------|-----------|
| ★ お気に入り        |                                                                                                    | 更新日時                      | 種類        |
| 💿 Autodesk 360 | □ △△ビル平面図_8807.dwg                                                                                                    | 2013/09/27 10:40          | AutoCAD = |
| OneDrive       | 2001場平面回_4533.SV\$                                                                                                    | 2013/09/25 14:49          | AutoCAD   |
| 🚺 ダウンロード       | оталия астранатия астранатия а | 2013/10/10 15:37          | AutoCAD   |
| ■ デスクトップ       | <b>32</b> A2换気_4257.SV\$                                                                                                    | 2013/10/16 16:00          | AutoCAD   |
| _              | A2换気_5498.bak                                                                                                    | 2013/10/11 14:43          | BAK ファ-   |
| 🍋 ライブラリ        | 22 A2换気_5498.SV\$                                                                                                    | 2013/10/11 18:11          | AutoCAD   |
|                | 2 Drawing1 (縮尺[1/100] 用紙サイズ[A1 3]] 文字高[3.0] 部品尺度[X=1.0,Y=1_1.0]                                                                                                    | 457.SV\$ 2015/01/30 11:21 | AutoCAD   |
|                | 2 EQ歷史_9576.SV\$                                                                                                    | 2013/10/30 17:03          | AutoCAD 🔻 |
|                | 0.dwg 更新日時: 2013/09/27 10:40 作成日時: 2014/04/07 9:45<br>サイズ: 4.61 MB                                                                                                    |                           | 4         |

※ 下記のようにチルダ(~)が出てフォルダ名が良く判らない場合、下図のように選択して

| キーボードの Ctrl キーとCのキーを同時に押してクリップボードにコピーします。 |    |
|-------------------------------------------|----|
|                                           | ÷. |

| 23 設定                  | 8 ×                                                                  |
|------------------------|----------------------------------------------------------------------|
| 🔚 🎝   🎝 🛏 🍇 🛤          |                                                                      |
| 🛛 プログラム オプション          |                                                                      |
| カレントのプロファイル            | EQ2017B                                                              |
| 団 ワークスペース              | E                                                                    |
| 田 クワッド                 |                                                                      |
| 田 リボン                  |                                                                      |
| ロ ファイル                 |                                                                      |
| ファイル サーチ パス            | C:¥Users¥`´ ;¥AppData¥Roaming¥Bricsys¥BricsCAD¥V17¥ja_JP             |
| 保存ファイルのパス              | C:¥Users¥CAD-SUPPORT~                                                |
| Chapoo 一時フォルダ          | C:¥Users¥`^``````````¥AppData¥Loca¥Temp¥Chapoo¥                      |
| イメージ ディスク キャッシュのフォルダー  | C:¥Users¥''`````¥AppData¥Loca¥Temp¥ImageCache¥                       |
| ローカルのルートパス             | C:¥Users¥ <sup>****</sup> *¥AppData¥Loca¥Bricsys¥BricsCAD¥V17¥ja_JP¥ |
| 」<br>                  | C:¥Users¥'' ¥AppData¥Roaming¥Bricsys¥BricsCAD¥V17¥ja_JP: -           |
| SAVEFILEPATH 保存ファイルのパス |                                                                      |
| 👔 文字列 自動保存時に一時ファイルが保ィ  | 字されるフォルダのパス名を指定します。                                                  |
| <b>1 1 1 3 7 1 1</b>   |                                                                      |
|                        |                                                                      |
|                        |                                                                      |
|                        |                                                                      |

次に、マイコンピューターまたはエクスプローラーを起動します。

| 📱 マイ コンピュータ                                              |                                                                    |                                                                     |                                            |
|----------------------------------------------------------|--------------------------------------------------------------------|---------------------------------------------------------------------|--------------------------------------------|
| ファイル(E) 編集(E) 表示(V) お気にみ                                 | (り(A) ツール(T) ヘルプ(H)                                                |                                                                     | N                                          |
| 🕝 戻る - 🕥 - 🏂 🔎 検索                                        | խ フォルダ 💷・                                                          |                                                                     |                                            |
| アドレスの         区(回))(本)         ビーロー(ロー)(本)           9.7 |                                                                    | ローカルディスク (D.) 2012_06_15程動 (cad-disk)* . 2012_06_15程動 (cad-disk)* . | マ F ドレスの欄に<br>貼り付けます。                      |
| マイ コンピュータ<br>システム フォルダ                                   | です。<br>では、15称動(cad-disk) の<br>6p4 (2)<br>その他<br>への<br>Autodesk 360 |                                                                     | 次に「移動」をクリックします。<br>そうしますとそのフォルダへ移動し<br>ます。 |
|                                                          |                                                                    |                                                                     |                                            |

## 図形選択時のピックボックスサイズを変更する方法

図形を選択する時に、検索範囲のピックボックスのサイズを設定することが出来ます。 メニューバーの「設定」 - 「設定」 - 「プログラムオプション」 - 「選択」

- 「ピックボックス」の項目を選択してサイズを変更します。
- ※ サイズの調整は、プレビューに表示されます。

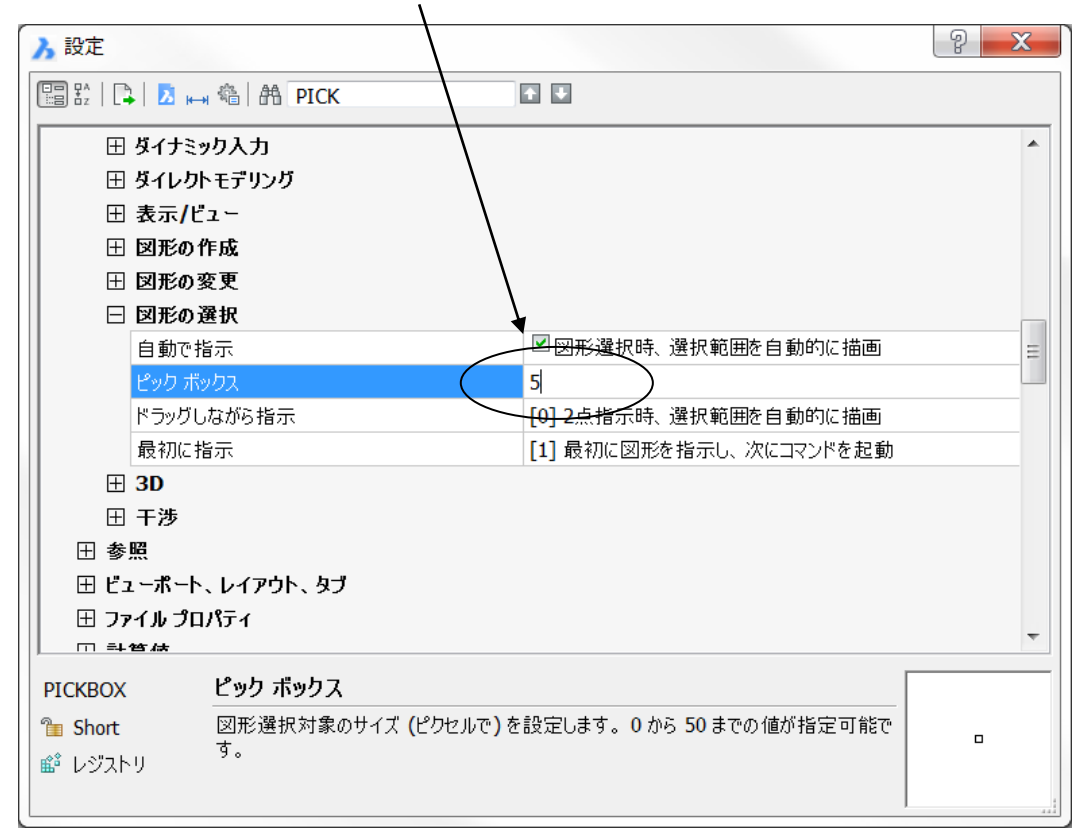

## マウスの操作説明

| マウス/キー                  | 操作                  | 結果                 |  |  |  |  |
|-------------------------|---------------------|--------------------|--|--|--|--|
| マウスホイール                 | スクロール               | 拡大/縮小              |  |  |  |  |
| ホイールボタン(**)             | 押しながらマウスを動かしま<br>す。 | リアルタイム画面移動         |  |  |  |  |
| ホイールボタン(**)             | ダブルクリック             | 図形範囲を表示            |  |  |  |  |
| Ctrl + Shift + 左<br>ボタン | 押しながらマウスを動かしま<br>す。 | ズームイン/アウト          |  |  |  |  |
| Ctrl + Shift + 右<br>ボタン | 押しながらマウスを動かしま<br>す。 | リアルタイム画面移動         |  |  |  |  |
| Ctrl +左ボタン              | 押しながらマウスを動かしま<br>す。 | リアルタイムに3D回転し<br>ます |  |  |  |  |
| Ctrl + 右ボタン             | 押しながらマウスを動かしま<br>す。 | Z軸を基準に回転します        |  |  |  |  |

※ Bricscad ではマウスのカスタマイズは出来ません。但し、ホイールの速度の設定は可能です。

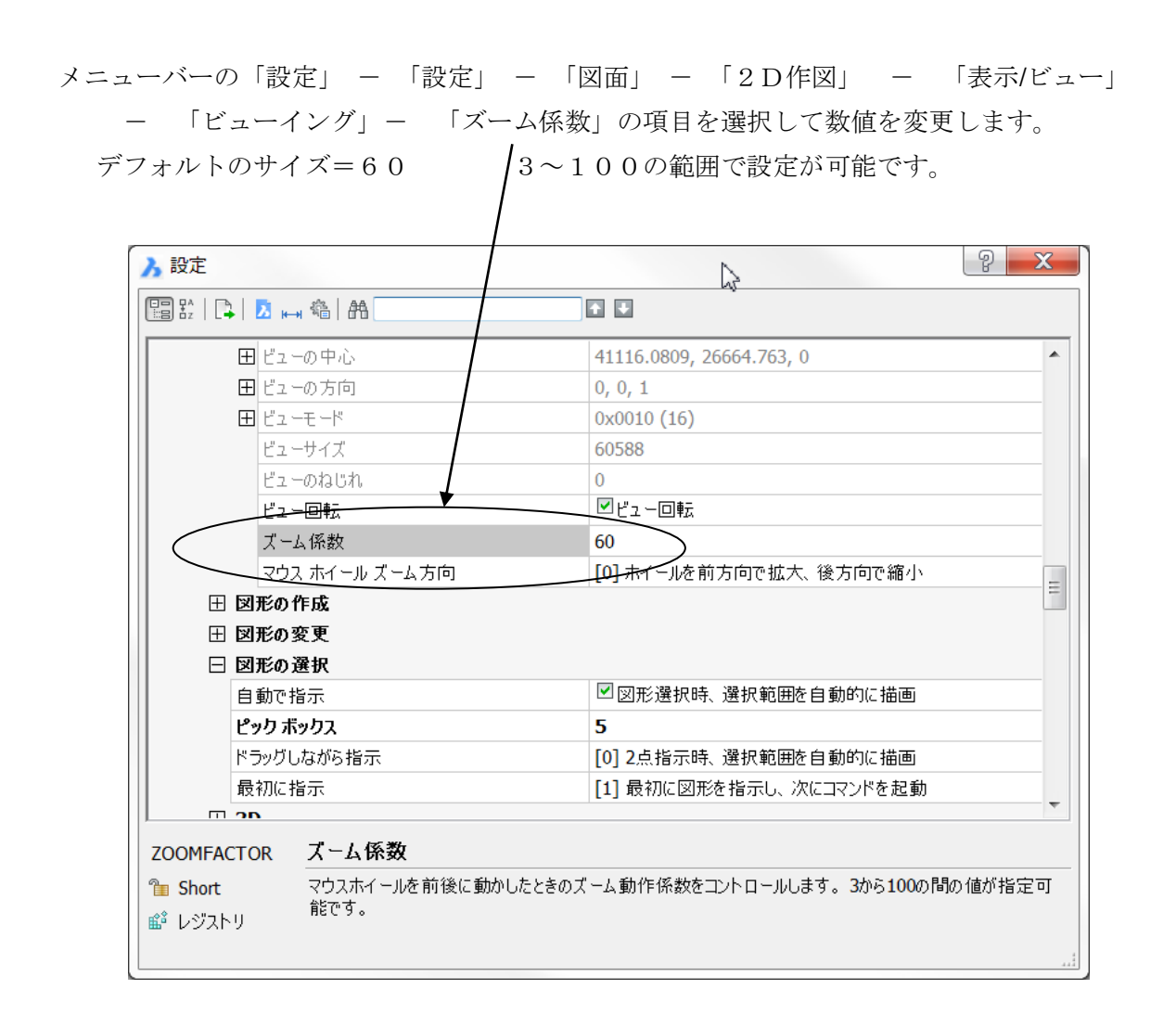

## 図形スナップの設定方法

図形スナップは、オブジェクトの正確な位置を指定するために使用します。 たとえば、円の中心や、線分の端点、中点などを指示することができます。

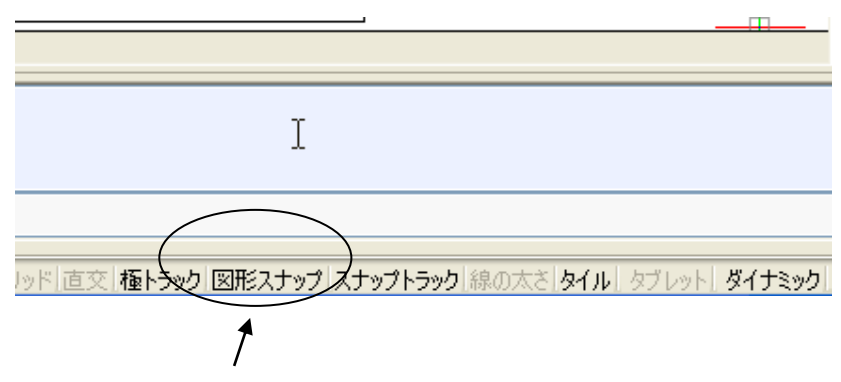

ステータスバーの「図形スナップ」でオン・オフまたは設定を行います。

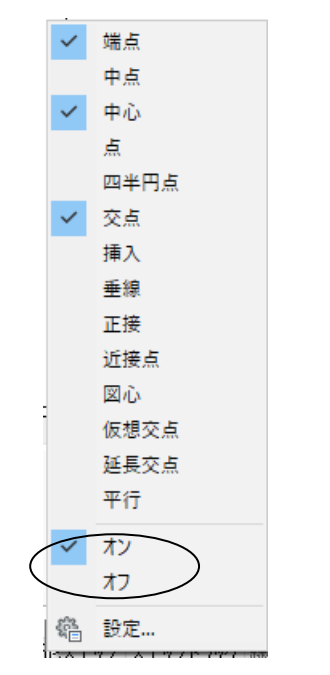

カーソルを合わせて、マウスの右ボタンをクリックすると設定が表示されます。

図形スナップ一覧が表示されますので、必要なスナップにチェックを付けます。 詳しくは、オンラインヘルプを参照下さい。

| ▶ 設定                                                                                                    |               |          |                | ? | × |
|----------------------------------------------------------------------------------------------------|---------------|----------|----------------|---|---|
|                                                                                                    | \$ <u></u>    |          |                |   |   |
| 日図面                                                                                                    |               |          |                |   | ^ |
| ⊟ 2Df/≣                                                                                                    | X             |          |                |   |   |
| ⊞ fi                                                                                                    | · 因単位         |          |                |   |   |
|                                                                                                    | 續入力           |          |                |   |   |
| i de la companya de la companya de l | (交モード         |          |                |   |   |
| 9                                                                                                    | ブレットモード       |          | [0] コマンド選択モード  |   |   |
| <u> </u>                                                                                                    | コスナッフ/クリッド    |          |                |   |   |
|                                                                                                    | コンステップ トラッキング |          |                |   |   |
|                                                                                                    |               |          | 0.0025 (27)    |   |   |
|                                                                                                    |               |          |                |   |   |
|                                                                                                    | 2             |          |                |   |   |
|                                                                                                    | 4             |          |                |   |   |
|                                                                                                    | 9             |          |                |   |   |
|                                                                                                    | 16            |          |                |   |   |
|                                                                                                    | 22            |          |                |   |   |
|                                                                                                    | 64            |          |                |   |   |
|                                                                                                    | 128           |          |                |   |   |
|                                                                                                    | 256           |          |                |   |   |
|                                                                                                    | 512           |          |                |   |   |
|                                                                                                    | 1024          |          |                |   | ¥ |
|                                                                                                    | 図形っキ          | 위エ 분     |                |   |   |
| OSMODE                                                                                                    | 図形入)          | ッノモード    |                |   |   |
| 🚡 Short                                                                                                    | ビットコード修       | 使用時の図形スナ | ップモード実行を定義します。 |   |   |
| 📫 レジストリ                                                                                                    |               |          |                |   |   |
|                                                                                                    |               |          |                |   |   |
|                                                                                                    |               |          |                |   |   |

終了する場合、ダイアログボックスを閉じます。

#### 極スナップの設定方法

極スナップは、任意の角度を設定して線分を作図したりすることができます。 ステータスバーの「極トラック」をクリックしてオン・オフを行います。

| T                                        |                            |
|------------------------------------------|----------------------------|
|                                          |                            |
| -                                        |                            |
|                                          |                            |
|                                          |                            |
| $\sim$                                   |                            |
|                                          |                            |
| リッド 直式 極トラック 図形 ナップ スナップトラック 線の太さ タイル タナ | プレット <mark>  ダイナミック</mark> |
|                                          |                            |

角度の設定は設定で行います。

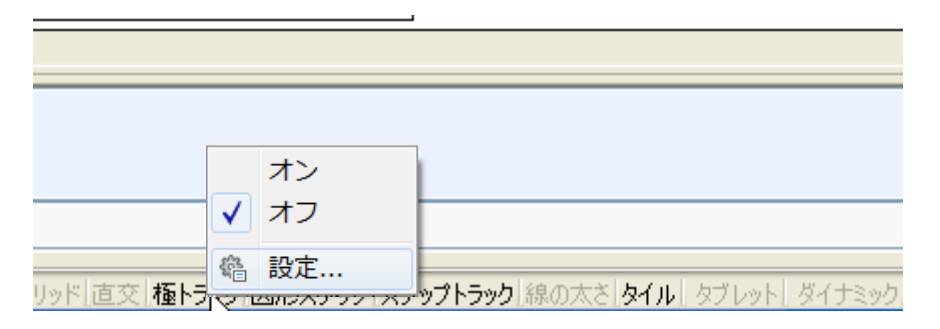

極角度の項目には任意の値を入力することが可能です。

極角度には増分値の設定を行えます。

下図の例のように15と入力すると、15度、30度、45度…とトラッキングされます。

| 🔥 設定                                         |              |                           | 2 | X |
|----------------------------------------------|--------------|---------------------------|---|---|
|                                              |              |                           |   |   |
|                                              |              |                           |   | • |
| □ 作図                                         | $\backslash$ |                           |   |   |
|                                              | 図単位 人        |                           |   |   |
| □ □ 座                                        | 標入力 人        |                           |   | _ |
| 直                                            | 交モード 🛛 🔪     | □直交モード                    |   | = |
|                                              | ブレットモード      | [0] コマンド 選択モード            |   |   |
| ⊞                                            | スナップ/グリッド    |                           |   |   |
|                                              | スナップトラッキング   |                           |   |   |
| ⊞                                            | 図形スナップ       | <del>0x003F (63)</del>    |   |   |
|                                              | 極角度          | 90 )                      |   |   |
|                                              | 極追加角度        |                           |   |   |
| ⊞                                            | 極モード         | 0x0000 (0)                |   |   |
|                                              | トラックパス       | [0] 全画面で図形スナップトラッキングパスを表示 |   | _ |
| ⊞                                            | 図形スナップ       |                           |   |   |
| ⊞                                            | 図面範囲         |                           |   | - |
| <u>                                     </u> | /+>          |                           |   |   |
|                                              |              |                           |   |   |
|                                              |              |                           |   |   |
|                                              |              |                           |   |   |
|                                              |              |                           |   |   |
|                                              |              |                           |   |   |

#### 極追加角度

極追加角度は増分されません。入力した値のみトラッキングされます。

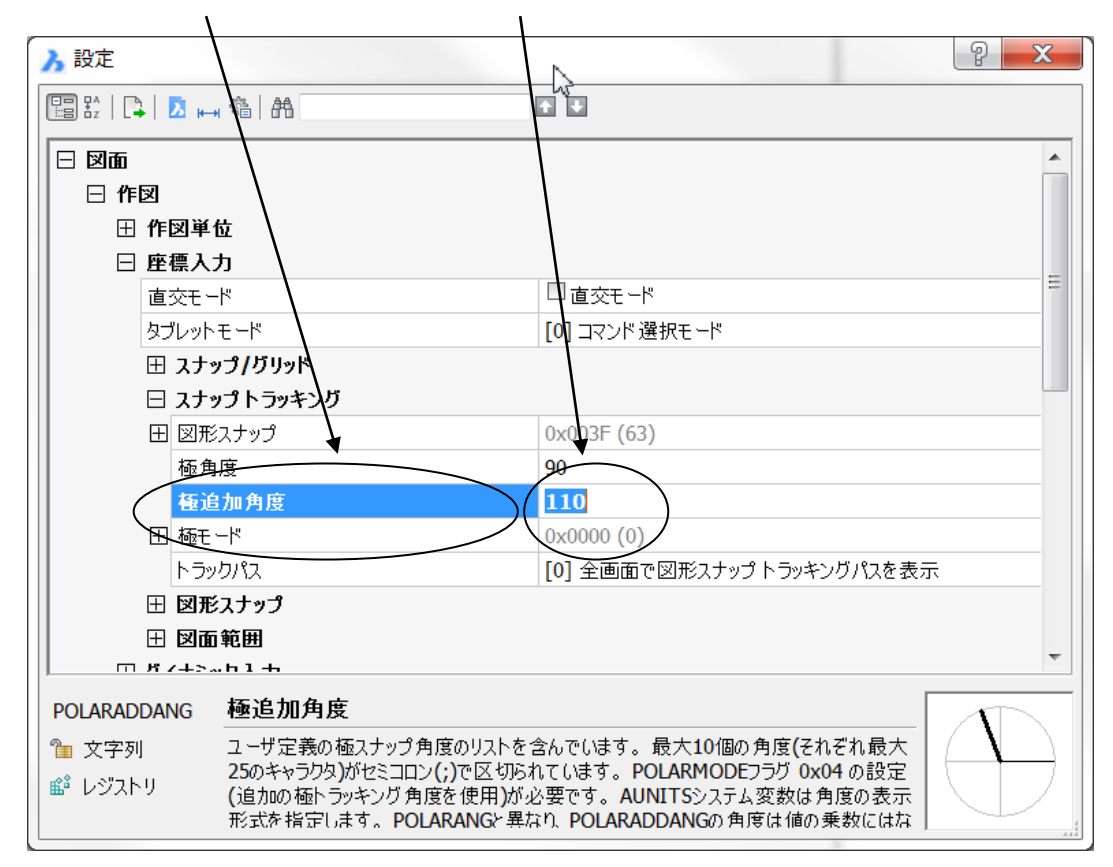

#### スナップトラック(AutoTRACK)の設定方法

極トラックと図形スナップをオンにしてスナップトラックをオンにすると あらかじめ設定した角度の位置にカーソルが来ると、直前に指定した点から現在の カーソル位置の相対座標が表示されます。

最適な一時作図補助線を自動的に表示し正確に点を認識することが可能出来ます。

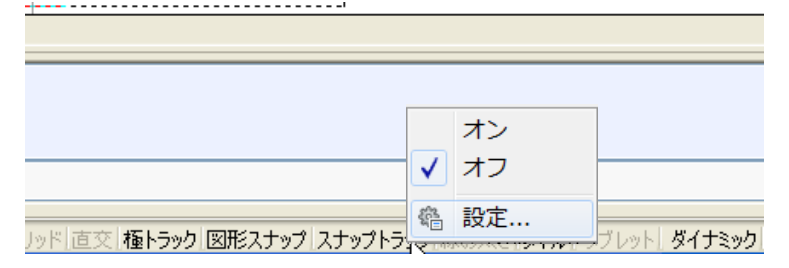

例:オブジェクトスナップ 端点 極トラック 45度に設定した場合
 最後に指示した点より、-45度下がった
 位置で端点より90度上がった位置を正確に
 認識することが可能です。

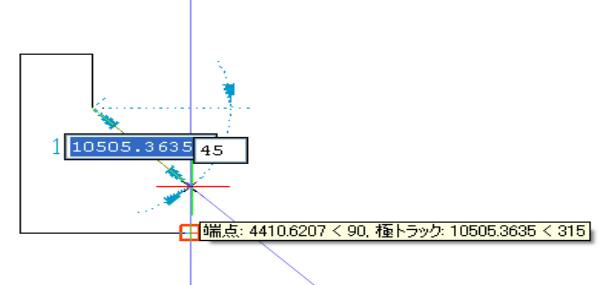

# テキストスクリーンの表示・非表示方法

テキストスクリーンは、メッセージを確認したり、履歴を確認したり、さまざまな情報がテキスト で表示されます。

F2キーを押すと、テキストスクリーンが表示されます。

もう一度F2を押すか、「×」(閉じるボタン)で非表示になります。

## ダイナミック入力の設定方法

ダイナミック入力をオンにすると、作図画面に必要なメッセージが表示されコマンドプロンプト 領域をその都度見なくても、作図が可能になります。

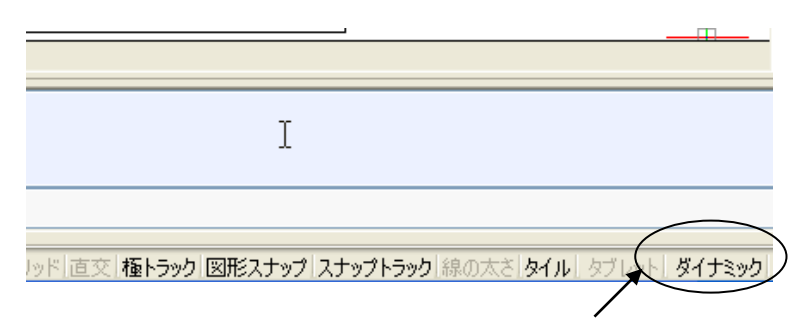

ステータスバーのダイナミックでダイナミック入力の設定を行います。 マウスの右ボタンでオン・オフを行います。

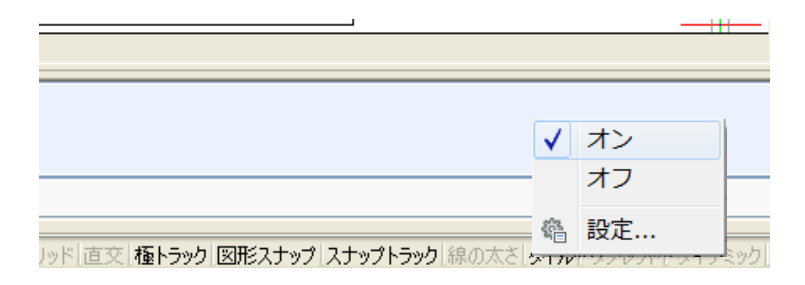

ダイナミック入力をオンにすると、線分を作図するコマンドを実行して始点を指示すると、下図のよう に線分の長さおよび角度を入力するボックスが表示されます。

і

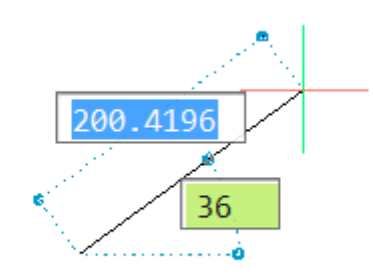

※ 設定をクリックしますとダイナミック入力の詳細設定が可能です。

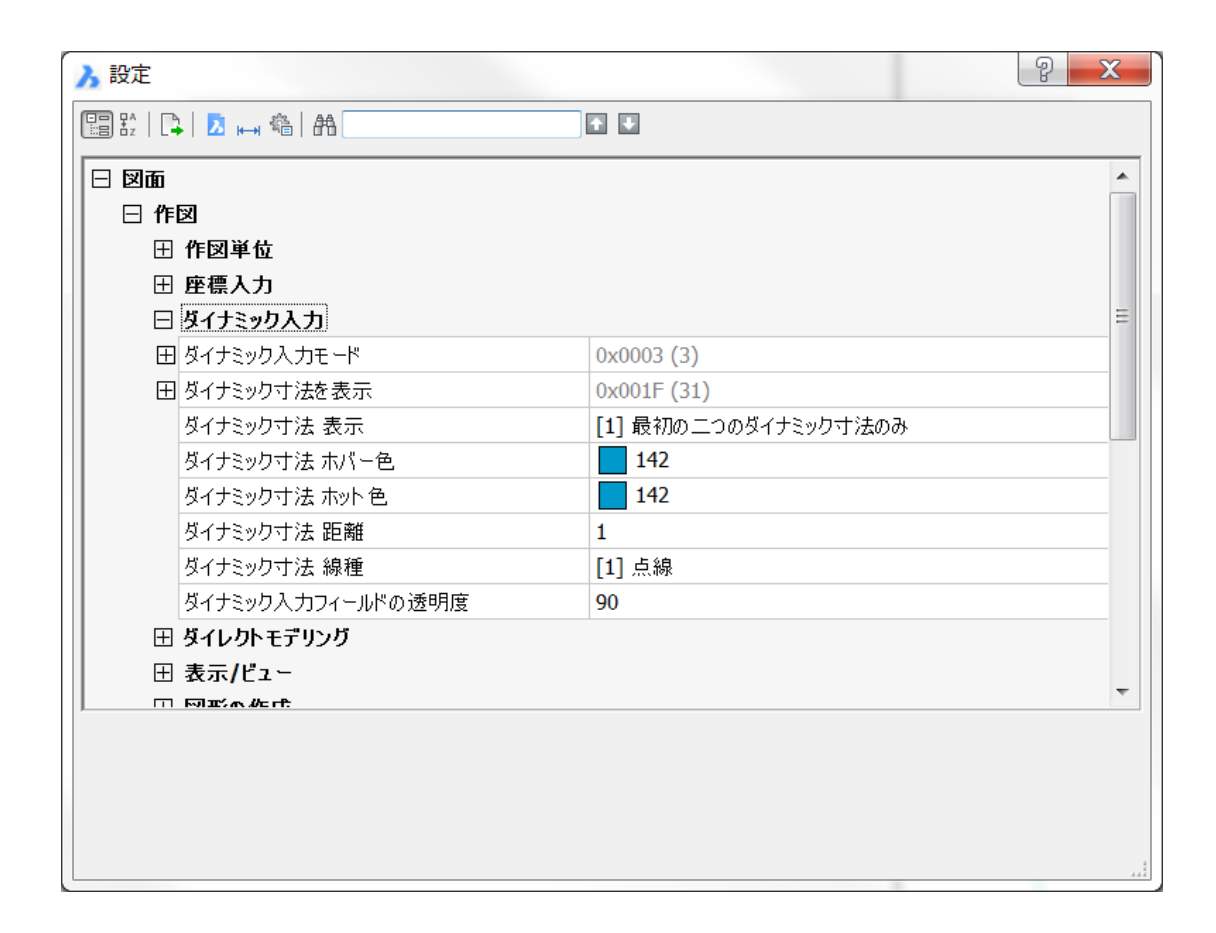

数値を入力してTABキーで角度へ移動します。角度入力後、Enter キーを入力します

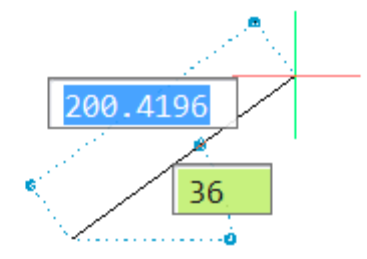

### コマンドバー・ステータスバー・スクロールバーについて

コマンドバー・ステータスバー・スクロールバーの表示・非表示はメニューバーの「表示」に あります。チェックを付けるとオン外すとオフになります。

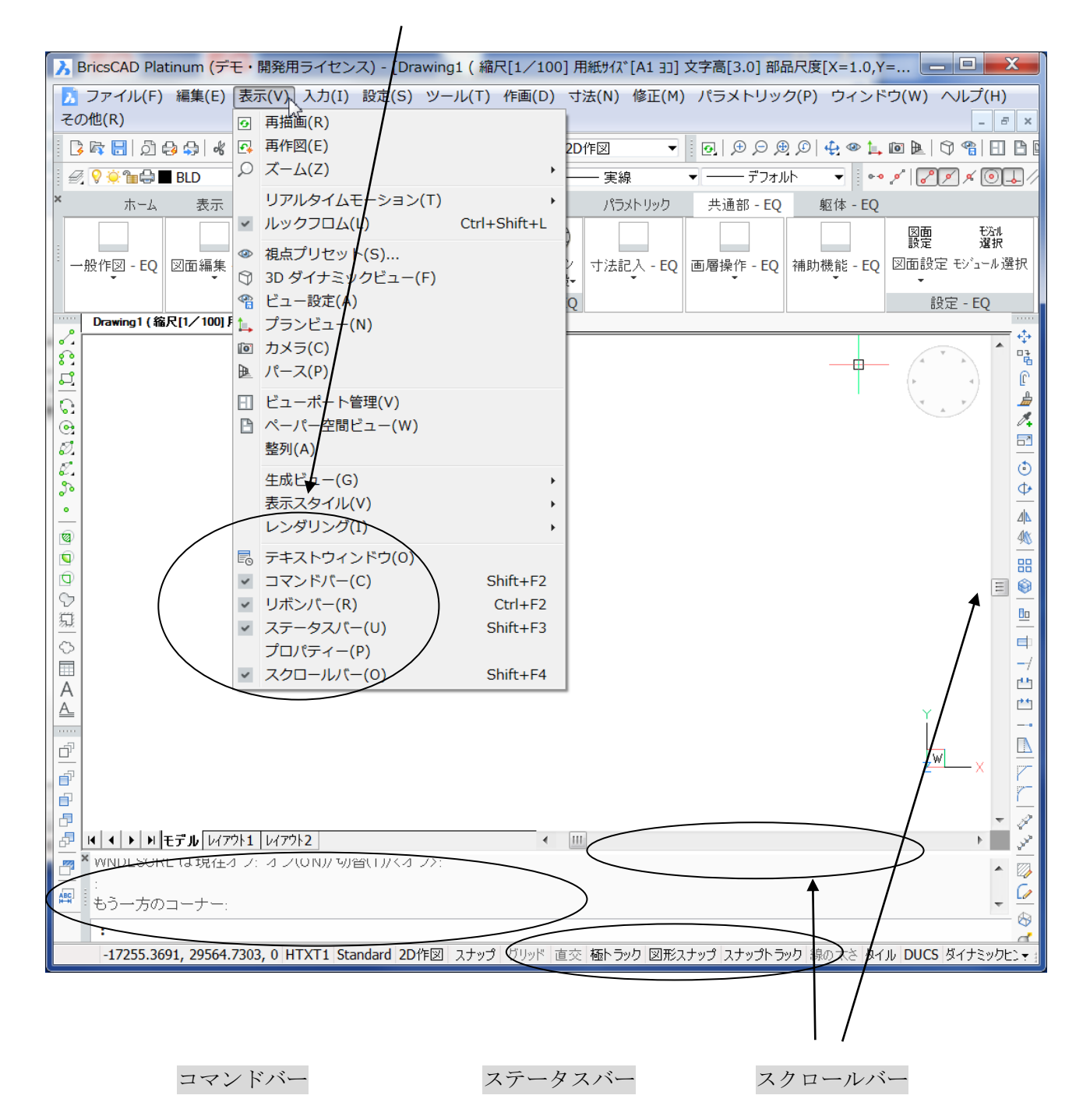

※ コマンドバーは通常オンにして下さい。

コマンドバーをオフにしてしまうと、ダイナミック入力をオンにしない限りメッセージがステータ スバーの右側にのみの表示となりますので注意して下さい。

(ダイナミック入力に関しては前ページを参照にして下さい。)

## ファイルをドラッグ&ドロップする時の動作切替について

エクスプローラーまたは、マイコンピューターから図面ファイルをドラッグ&ドロップした場合、 現在の図面にファイルを挿入するか、開くかの動作が設定できます。

メニューバーの「設定」 → 「設定」→ 「プログラムオプション」 → 「システム」 → 「ウィップスプレッド」 → 「ファイル ドラッグ」の項目を選択して変更します。 「ファイルを入力」するか「ファイルを開く」を選択します。

※ 「ファイルを入力」は、図形挿入になります。

※ 検索で、「ファイル ドラッグ」と入力すると検索できます。

| 入設                          | È                                            | P ×                                    |    |
|-----------------------------|----------------------------------------------|----------------------------------------|----|
|                             | 🕞   🗵 🛏 🎕   AA                               |                                        |    |
|                             | スレッドの最大数                                     | 0                                      | 7  |
|                             | プラットホーム                                      | Microsoft Windows NT Version 6.1 (x64) |    |
|                             | 製品                                           | Bricscad                               |    |
|                             | プログラム                                        | BRICSCAD                               |    |
| Œ                           | コイリアスの再初期化                                   | 0x0000 (0)                             |    |
|                             | システム コードページ                                  | ANSI_932                               |    |
|                             | 図面のコードページ                                    | ANSI_932                               |    |
|                             | ツリーの深さ                                       | 3020                                   |    |
|                             | ツリーの最大深さ                                     | 1000000                                |    |
| E                           | 3 元に戻す機能のコントロール                              | 0x0005 (5)                             |    |
|                             | 元に戻すマーク                                      | 0                                      | 11 |
| E                           | コウイップ スレッド                                   | 0x0000 (0)                             |    |
|                             | 3Dマウスモード                                     | [1] 3Dマウス使用可                           |    |
|                             | マウス ショートカット                                  | [0] マウス ショートカット 無効                     | -  |
|                             | ファイル ドラッグ                                    | [1] ファイルを開く                            |    |
|                             | 最新のファイルリスト                                   | [0] ファイルを入力                            |    |
|                             | プログレス バー                                     | [1] ファイルを開く                            |    |
|                             | メインウィンドウの状態                                  | [2] 最大化                                |    |
| I F                         | 1 メインウインドウの左上                                | 623 26                                 |    |
| DRAG                        | GOPEN ファイルドラッグ                               |                                        |    |
| <b>1 Sh</b><br>■ <b>L</b> S | nort アプリケーション上でファイルをドラ<br>入するか、開きます。<br>ジストリ | ッグしたとき、何の動作をするかを指定します:現在の図面にファイルを挿     |    |
| 🚺 Rri                       | irsCΔD_t= (+                                 |                                        |    |

## クワッド設定

クワッドカーソルメニューは図形のグリップ編集に代わるもので、少ないクリック数で豊かな 編集作業の提供をしています。

クワッド表示をオンにしていると以下のようなメニューが表示されます。

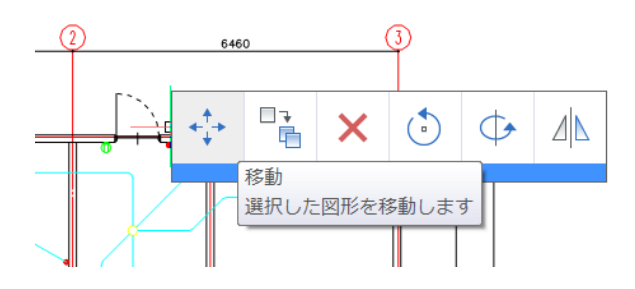

メニューバーの「設定」 → 「設定」→ 「プログラムオプション」 → 「クワッド」 → 「クワッド」の項目を選択して変更します。

デフォルトは「カーゾルが図形上にあるときクワッド表示」です。

| 入 設定                 |                                        | X      |
|----------------------|----------------------------------------|--------|
| 🔚 🏗   📮 🚺 🛏 穡 🛗      |                                        |        |
| 現在のプロファイル            | EQ2016                                 |        |
| ⊞ ワークスペース            |                                        |        |
| 日 クワッド               |                                        |        |
|                      | 0x08Q1 (1)                             |        |
| オフ                   | 「フワッドをオフに切替」                           |        |
| 0                    | Don't display the quad                 | _      |
| 1                    | ■カーソルが図形上にあるときクワッドを表示                  | _ =    |
| 2                    | 図形が選択されているときクワッドを表示                    | -      |
|                      | □ 右クリック時にクワッドを表示                       | -      |
|                      |                                        | -      |
| クリットテリオルトコマントの起動     | [1] クリット表示時マウス名クリックピテリオルトのクリット・コマントを起動 | -      |
|                      | [1] <del>/</del> th                    |        |
|                      | [1] 石平<br>6                            |        |
| クラッド 型面 カロッド マイエッサイブ |                                        |        |
| クリッド アイエンシース         | [1] / - J II                           |        |
| クロッド 表示デルイ           | 150                                    |        |
| クワッド 非表示ディレイ         | 350                                    |        |
| クワッド非表示マージン          | 50                                     |        |
| クワッド 透明化             | □透明化                                   |        |
| クワッド ツールチップディレイ      | 800                                    | -<br>- |
| QUADDISPLAY          |                                        |        |
| 油 Short クワッドをいつ表示す   | 「るかを決定します                              |        |
| ■ レジストリ              |                                        |        |
| BricsCΔD_#(+         |                                        |        |
|                      |                                        | _      |
|                      |                                        |        |

※ 以前のバージョンと同様な操作を行いたい場合「クワッドをオフに切替」に☑を付けて下さい。

オブジェクトのタイプに寄って表示されるメニューが変わります

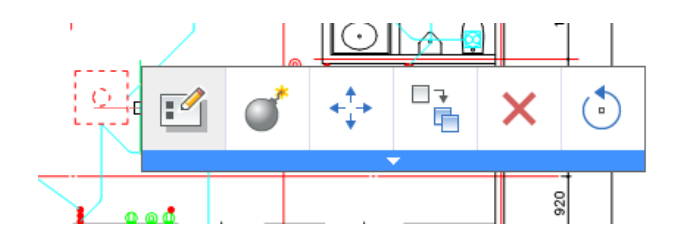

## 画層の透過性設定

透過性プロパティは作成した透過性レベルをコントロール出来ます。 V15 までは選択した図形単位で透過性の設定が出来ましたが、V16 から画層単位で透過性の 設定が可能です。

メニューバーの「ツール」  $\rightarrow$  「図面エクスプローラー」  $\rightarrow$  「画層設定」  $\rightarrow$  の項目を選択して 変更します。

| 1 図面エクスプローラ                           | -       |       | and the second |         |       |          |               |          |                 |       |     |     |   |        | _ <b>D</b> X |
|---------------------------------------|---------|-------|----------------|---------|-------|----------|---------------|----------|-----------------|-------|-----|-----|---|--------|--------------|
| 編集(E)表示(V)設定(S) へル                    | ,プ(H)   |       |                |         |       | -        |               |          |                 |       |     |     |   |        |              |
| NU ×                                  | フィルター × | 画層設   | 定 [電気図面_一般     | 住宅.dwg] |       |          | _             |          |                 |       |     |     |   |        | ×            |
| 開いている図面 フォルダ                          | l 🗘 ×   | l\$ × | å              |         | 全て    | •        | G .           | - 48 LD  | ) 🖆   💽 🎜   🏢 🎬 |       |     |     |   |        |              |
| ⊕ Drawing1 ( 縮尺[1/100]                | 🤣 全て    | 3     | 現. 画層名         | 記.      | オン/オフ | · フ      | Π.            | 色        | 線種              | 線の太さ  | 印刷  | ΕŊ, | 新 | 素材     | 透明 🔦         |
| 🖹 💆 D:¥EQ教育資料¥電気図[                    |         | 1     | 0              |         | 8     | ۲        | 1             | 白        | ——実線            | デフォルト | 色 7 |     | ÷ | Global | 0            |
| 一 画層設定                                |         | 2     | AIR            | 空設      | 8     | ۲        | 1             | ■ 緑      | ——実線            | デフォルト | 色 3 | ۵   | ÷ | Global | 0            |
| 1 1 1 1 1 1 1 1 1 1 1 1 1 1 1 1 1 1 1 |         | 3     | ASS            | 中心      | 8     | <b>\</b> | 1             | ■ 赤      | ——実線            | デフォルト | 色1  |     | ÷ | Global | 0            |
|                                       |         | 4     | ASS1           | 補助      | 8     | ۲        | 1             | ■ 赤      | ——実線            | デフォルト | 色1  | -26 | ÷ | Global |              |
| - 🤣 マルチ引出線スタイル設定                      |         | 5     |                |         |       |          | 1             | 白        | 実線              | デフォルト |     |     |   |        | / 🕺 🛛 🚽 🌢    |
| ▲ 文字スタイル設定                            |         | 6     | BOR            | 図档      | 8     | ۲        | 1             | 白        | ——実線            | デフォルト | 色 7 | -26 | ÷ | Global | 0 10         |
| □□□□□□□□□□□□□□□□□□□□□□□□□□□□□□□□□□□□  |         | 7     | DIM            | 通り:     | 8     | ۲        | 1             | ■ 赤      | ——実線            | デフォルト | 色 1 | ٢   | ÷ | Global | 10           |
| 上 座標設定                                |         | 8     | ELE            | 電気      | 8     | ۲        | 1             | 黄        | ——実線            | デフォルト | 色 2 |     | ÷ | Global | 30           |
| - ● ビュー設定                             |         | 9     | HIDLINE        | かくオ     | 8     | ۲        | 1             | ■ 赤      | ——実線            | デフォルト | 色1  | ۵   | ÷ | Global | 40           |
| - 信表示スタイル設定                           |         | 10    | HIROI          |         | 8     | <b>\</b> | 1             | ■白       | ——実線            | デフォルト | 色 7 |     | ÷ | Global | 60 -         |
|                                       |         | 11    | HIROM          |         | 8     | ۲        | 1             | 白        | ——実線            | デフォルト | 色 7 | ۵   | ÷ | Global | 70           |
|                                       |         | 12    | HOL            | 衛生      | 8     | ۲        | 1             | ■白       | ——実線            | デフォルト | 色 7 | ۵   | ÷ | Global | 80           |
| - 🛃 ブロック設定                            |         | 13    | PLB            | 衛生      | 8     | ۲        | 1             | 🗖 水色     | ——実線            | デフォルト | 色 4 | ۵   | ÷ | Global |              |
|                                       |         | 14    | TEN            | 天井      | 8     | ۲        | 1             | ■白       | ——実線            | デフォルト | 色 7 | ٢   | ÷ | Global | 0            |
|                                       |         | 15    | USR1           | 2       | 8     | ۲        | 1             | 白        | ——実線            | デフォルト | 色 7 | ۵   | ÷ | Global | 0            |
| - 早日 依存                               |         | 16    | USR2           | 7-      | 0     | ÷        | 2             | <b>A</b> | ——— 軍線          | デフォルト | 色.7 |     | ÷ | Global | 0 -          |
|                                       | プレビュー   |       |                |         |       |          |               |          |                 |       |     |     |   |        | ×            |
|                                       |         |       |                |         |       |          |               |          |                 |       |     |     |   |        |              |
|                                       |         |       |                |         |       | _        | $\rightarrow$ |          | )               |       |     |     |   |        |              |
|                                       |         |       |                |         |       |          |               |          |                 |       |     |     |   |        |              |
|                                       |         |       |                |         |       |          |               |          |                 |       |     |     |   |        |              |
|                                       |         |       |                |         |       |          |               |          |                 |       |     |     |   |        |              |
|                                       |         |       |                |         |       |          |               |          |                 |       |     |     |   |        |              |
| • III •                               |         |       |                |         |       |          |               |          |                 |       |     |     |   |        |              |
|                                       |         |       |                |         |       |          |               |          |                 |       |     |     |   |        |              |
| Ready                                 |         |       |                |         |       |          |               |          |                 |       |     |     |   |        |              |

透明・・・1~90の値で設定可能(透明度パーセンテージ) 0=不透明

<sup>※</sup> 注意:透明(透過性)の設定後は再作図(REGEN)をしないと画面に反映されません。 メニューバーの「表示」 → 「再作図」